# **Submitting an Amendment**

- **1.** Navigate to the iRIS homepage and Find Featured Study Operations.
- 2. Click on Start a Submission Form for one of My Studies

| lefferson    | He<br>yo<br>09 | llo Steven Muller<br>ur last login was<br>-23-2022 15:05                                                                              |  |
|--------------|----------------|----------------------------------------------------------------------------------------------------|--|
| Workspaces 💌 | Study          |                                                                                                    |  |
|              |                | Featured Study Operations                                                                                                    |  |
|              |                | Create a New Study           Start a Submission Form for one of My Studies           View the Current Approvals for one of My Studies |  |
|              |                | View the Submission History for one of My Studies<br>View and Manage My Studies                                                       |  |
|              |                |                                                                                                    |  |

3. Select the study you wish to submit an amendment for.

|                  | All              | Draft        |
|------------------|------------------|--------------|
| 5 result(s) foun | d                |              |
| Select a Study   | Study Status     | Review Board |
|                  | Approved         | IRB          |
|                  | o open the study | IRB          |
| Ø                | Approved         | IRB          |
| <b>C</b> 7       | Submitted to IPB | IDR          |

4. Start a New Submission.

|               | Version List | Start a new<br>Submission | Edit<br>Incomplete<br>Submissions |
|---------------|--------------|---------------------------|-----------------------------------|
|               |              | Ð                         |                                   |
|               |              | Ð                         |                                   |
| eview Studies |              | Ac                        | id a new Form                     |
|               |              | Ð                         |                                   |
|               |              | _                         |                                   |

5. Section 1.0 will be prepopulated, as it was pulled from the Master Application.

| Path: Home                                       |                                                                                                    |                    |                    |
|--------------------------------------------------|----------------------------------------------------------------------------------------------------|--------------------|--------------------|
| Number: iRISID-2022-0728<br>Ujadu, Crystal Study | Amendment to Research Protocol - (Version 1.0)                                                                                                    |                    | 🖪 Back             |
|                                                  | Print Friendly Refresh Constant Fields Save Sect                                                                                                    | ion Save and Conti | ue to Next Section |
| Entire view of the Form                          |                                                                                                    |                    |                    |
| 1.0                                              | Amendment to Research Protocol                                                                                                    |                    |                    |
| 1.1 Instructions:                                |                                                                                                    |                    |                    |
| Use this form to report changes to this study.   | If you wish to add or remove a Jefferson Principal Investigator, Co-Investigator, or Key Personnel, use the Personnel Change form. If you are adding or removing non-Jefferson personnel, use this form. |                    |                    |
| 1.2 Name of person completing this form          |                                                                                                    |                    |                    |
| Steven Muller                                    |                                                                                                    |                    |                    |
| 1.3 Protocol Information:                        |                                                                                                    |                    |                    |
| IRB #:                                           |                                                                                                    |                    |                    |
| iRISID-2022-0728                                 |                                                                                                    |                    |                    |
| Study Title:                                     |                                                                                                    |                    |                    |
| NCI-CIRB-2-FOR-CL-6-6-2022                       |                                                                                                    |                    |                    |
| PI:                                              |                                                                                                    |                    |                    |
| Crystal Lijadu                                   |                                                                                                    |                    |                    |
| Department:                                      |                                                                                                    |                    |                    |
| TJU - Office of Human Research                   |                                                                                                    |                    |                    |
| Funding Sponsor:                                 |                                                                                                    |                    |                    |
|                                                  |                                                                                                    |                    |                    |
|                                                  |                                                                                                    |                    |                    |
|                                                  |                                                                                                    |                    |                    |
|                                                  |                                                                                                    |                    |                    |
|                                                  |                                                                                                    |                    |                    |
|                                                  |                                                                                                    |                    |                    |
|                                                  |                                                                                                    |                    |                    |

6. Click on Save and Continue to Next Section

|                   | Calenda                      | nr 🥐 Help    | My Profile +         | <b>G</b> ≻Log out |
|-------------------|------------------------------|--------------|----------------------|-------------------|
|                   |                              |              |                      | 🖪 Back            |
| Print Friendly    | Refresh Constant Fields      | Save Section | Save and Continue to | Next Section      |
|                   |                              |              |                      |                   |
| dding or removing | non-Jefferson personnel, use | this form.   |                      |                   |

#### 7. Indicate if an Continuing Review or Final Report is being submitted simultaneously.

| ferson<br>telesson                                             | Account: Steven Muller<br>Department: TJU - Office of Hum<br>Path: Home                                                                                                    | an Research                                                                                                    |                                                       |                                              |                     | 🛱 Calenda                    | r ? Help     | A My Prof    |
|----------------------------------------------------------------|----------------------------------------------------------------------------------------------------|----------------------------------------------------------------------------------------------------|-------------------------------------------------------|----------------------------------------------|---------------------|------------------------------|--------------|--------------|
| kspaces 🔳                                                      | IRB Number: iRISID-2022-0728<br>PI: Lijadu, Crystal Study                                                                                                    | Amendment to Research Protoc                                                                                              | ol - (Version 1.0)                                    |                                              |                     |                              |              |              |
|                                                                |                                                                                                    |                                                                                                    |                                                       | Pr                                           | int Friendly        | Refresh Constant Fields      | Save Section | Save and Con |
| iew of the Form                                                | Entire view of the Form                                                                                                    |                                                                                                    |                                                       |                                              |                     |                              |              |              |
| dment to Research<br>:ol<br>ffice Of Human<br>rch Amendment to | 2.0                                                                                                    |                                                                                                    | IRB<br>Office Of Human<br>Amendment to Research I     | Research<br>Protocol (OHR-12)                |                     |                              |              |              |
| rch Protocol                                                   | 2.1 Is OHR-9 (continuing review) being                                                                                                    | submitted simultaneously with this amendme                                                                                | ent?                                                  |                                              |                     |                              |              |              |
|                                                                | ⊖Yes ⊖No                                                                                                    |                                                                                                    |                                                       |                                              |                     |                              |              |              |
|                                                                | 2.2 This amendment contains:                                                                                                    |                                                                                                    |                                                       |                                              |                     |                              |              |              |
|                                                                | Revision to consent form only     Revisions to Master Application and/or:     Revisions to Master Application/Protoco     Addition of Non-Jefferson site(s) and/or     Other (e.g., advertising, supplementary | Separate Protocol<br>I and Consent Form<br>Investigators*<br>• materials, etc.)                                           |                                                       |                                              |                     |                              |              |              |
|                                                                | 2.3 Financial Information:                                                                                                    |                                                                                                    |                                                       |                                              |                     |                              |              |              |
|                                                                | ORA ACCOUNT NUMBER (if applicable):                                                                                                    |                                                                                                    |                                                       |                                              |                     |                              |              |              |
|                                                                | DEPARTMENT CHARGE CODE:                                                                                                    |                                                                                                    |                                                       |                                              |                     |                              |              |              |
|                                                                | 2.4 Summarize key points of the amene                                                                                                    | dment separating major and minor changes:                                                                                 |                                                       |                                              |                     |                              |              |              |
|                                                                | Note: In general, all amendments to minim<br>corrections to protocol and/or consent form                                                                                                    | al risk research and minor changes in greater than                                                                        | minimal risk research can be reviewed as expedited. E | Examples of expedited amendments are: a      | dvertising, inform  | national materials, grammar/ | 'syntax      |              |
|                                                                | Examples of minor changes: Fon     Address the main changes affecting     Include ANY change involving risk.     If available, attach amendment sync                                                           | matting, consistency, grammar, spelling.<br>the subjects, the protocol, and the consent form(s)<br>usis from the sponsor. | and provide rationale for the main changes (e.g., dos | e-limiting toxicities, suspension of enrollm | ent for interim and | alysis, etc.).               |              |              |
| 8. Indi                                                        | icate the type of                                                                                                    | changes you a                                                                                                    | re submitting.                                        |                                              |                     |                              |              |              |

## 2.2 This amendment contains:

- Revision to consent form only
- Revisions to Master Application and/or Separate Protocol
- Revisions to Master Application/Protocol and Consent Form
- Addition of Non-Jefferson site(s) and/or Investigators\*
- Other (e.g., advertising, supplementary materials, etc.)

#### 2.3 Financial Information:

#### 9. Enter an Major Changes.

|                   |                                                                                                    | Print Friendly     | Refresh Constant Fields         | Save Section | Save and |
|-------------------|----------------------------------------------------------------------------------------------------|--------------------|---------------------------------|--------------|----------|
| ew of the Form    | Entire view of the Form                                                                                                    |                    |                                 |              |          |
| lment to Research |                                                                                                    |                    |                                 |              |          |
| fice Of Human     |                                                                                                    |                    |                                 |              |          |
| ch Amendment to   | 2.4 Summarize key points of the amendment separating major and minor changes:                                                                                                    |                    |                                 |              |          |
|                   | Note: In general, all amendments to minimal risk research and minor changes in greater than minimal risk research can be reviewed as expedited. Examples of expedited amendments a corrections to protocol and/or consent form.                                                                                                    | are: advertising,  | informational materials, gramma | ar/syntax    |          |
|                   | <ul> <li>Examples of minor changes: Formatting, consistency, grammar, spelling.</li> <li>Address the main changes affecting the subjects, the protocol, and the consent form(s) and provide rationale for the main changes (e.g., dose-limiting toxicities, suspension of enr<br/>If available. attach strendment showsing that the sensors.</li> </ul> | rollment for inter | rim analysis, etc.).            |              |          |
|                   | Instructions: Provide either detailed list of changes from sponsor as attached document, or provide detailed list of changes in text box below:                                                                                                    |                    |                                 |              |          |
|                   | Major changes:                                                                                                    |                    |                                 |              |          |
|                   |                                                                                                    |                    |                                 |              |          |
|                   | $\mathcal{A}^*$ B $I \cup S \times_3 \times^2$ Font Family $\mathbf{v}$ 12 $\mathbf{v}$ $0$ I $\mathbf{v}$ $1 \mathbf{v} \in \mathbf{v}$ $\mathbf{i} = \mathbf{v}$ $\mathbf{i} = \mathbf{v}$ $\mathbf{i} = 0$ $0$ A                                                                                                    | 9 📼 🗧              | ∋ o c                           |              |          |
|                   |                                                                                                    |                    |                                 |              |          |
|                   |                                                                                                    |                    |                                 |              |          |
|                   |                                                                                                    |                    |                                 |              |          |
|                   |                                                                                                    |                    |                                 |              |          |
|                   |                                                                                                    |                    |                                 |              |          |
|                   |                                                                                                    |                    |                                 |              |          |
|                   |                                                                                                    |                    |                                 |              |          |
|                   |                                                                                                    |                    |                                 |              |          |
|                   |                                                                                                    |                    |                                 |              |          |
|                   |                                                                                                    |                    |                                 |              |          |
|                   |                                                                                                    |                    |                                 |              |          |
|                   |                                                                                                    |                    |                                 |              |          |
|                   |                                                                                                    |                    |                                 |              |          |
|                   | Minor changes:                                                                                                    |                    |                                 |              |          |
|                   |                                                                                                    |                    |                                 |              |          |

10. Enter Minor Changes.

| Minor | change     | s:            |      |                |                |         |  |   |   |     |     |    |      |      |     |   |   |   |   |   |   |  |
|-------|------------|---------------|------|----------------|----------------|---------|--|---|---|-----|-----|----|------|------|-----|---|---|---|---|---|---|--|
| 2     | В          | ΙU            | ÷    | x <sub>2</sub> | X <sup>2</sup> | Verdana |  | • | 6 | 1 - | ¶ - | ≣∙ | ;≡ • | :≡ • | IJ. | Q | Ω | 8 | ₽ | ъ | C |  |
| Subr  | nitting re | cruitment fly | ers. |                |                |         |  |   |   |     |     |    |      |      |     |   |   |   |   |   |   |  |
|       |            |               |      |                |                |         |  |   |   |     |     |    |      |      |     |   |   |   |   |   |   |  |
|       |            |               |      |                |                |         |  |   |   |     |     |    |      |      |     |   |   |   |   |   |   |  |
|       |            |               |      |                |                |         |  |   |   |     |     |    |      |      |     |   |   |   |   |   |   |  |
|       |            |               |      |                |                |         |  |   |   |     |     |    |      |      |     |   |   |   |   |   |   |  |

# 11. Answer the question in Section 2.5.

| 2.5 Does the amendment include only minor changes according to the definition above and/or addition of external sites and external investigators? |
|----------------------------------------------------------------------------------------------------|
| ○Yes ○No                                                                                                    |

## 12. Click on Save and Continue to Next Section

|                | Calendar                | ? Help       | My Profile +         | € Log out    |
|----------------|-------------------------|--------------|----------------------|--------------|
|                |                         |              |                      | 🖪 Back       |
| Print Friendly | Refresh Constant Fields | Save Section | Save and Continue to | Next Section |
|                |                         |              |                      |              |

## 13. Click on Click here to attach the application.

| My Workspaces  🖻                                                         | IRB Number:         IRISID-2022-0728         Study         Amendment to Research Protocol - (Version 1.0)           PI:         Lijadu, Crystal         Study         Study         Study                                                                                                    |
|--------------------------------------------------------------------------|----------------------------------------------------------------------------------------------------|
| Section view of the Form                                                 | Entire view of the Form                                                                                                    |
| 1.0 Amendment to Research<br>Protocol                                    | 3.0 Attach Application                                                                                                    |
| IRB Office Of Human<br>2.0<br>Research Amendment to<br>Research Protocol | 3.1 Attach the application and make modifications                                                                                                    |
| 3.0 Attach Application and Document Uploads                              | Click here to attach the application.<br>No Application has been associated with this submission.                                                                                                    |
|                                                                          | The study application must be included with the amendment application. Attach the study application here. If you have not already created a<br>amendment application until the study application has been attached in this section.<br>If modification to the study application is part of the amendment, you can make the modifications in the study application once it has been a<br>in the application itself. In this case, please be sure to clearly describe these modifications in section 2.0 of this amendment. |
|                                                                          | 3.2 If applicable, attach revised consent form(s) below: Add a New Consent                                                                                                    |

14. Add a revision to the Master Application (if needed)

|                                                  |          | 8                                  |  |
|--------------------------------------------------|----------|------------------------------------|--|
| and then click Save Attachment                   | Save     | Attachment                         |  |
|                                                  | Approved | Create a<br>Revised<br>Application |  |
|                                                  | Yes      | Add Revision                       |  |
|                                                  |          |                                    |  |
|                                                  |          |                                    |  |
|                                                  |          |                                    |  |
| 15. Click Confirm.<br>Select Rev. View Form Name |          |                                    |  |
| Confirm the adding a revision                    |          |                                    |  |
| Are you sure you want to create a revision.      | ion?     |                                    |  |
|                                                  | CONFIRM  | CANCEL                             |  |
|                                                  |          | _                                  |  |

### 16. You may be asked to Convert to New Form Version

This may occur because updates were made to the master application from since the original was submitted.

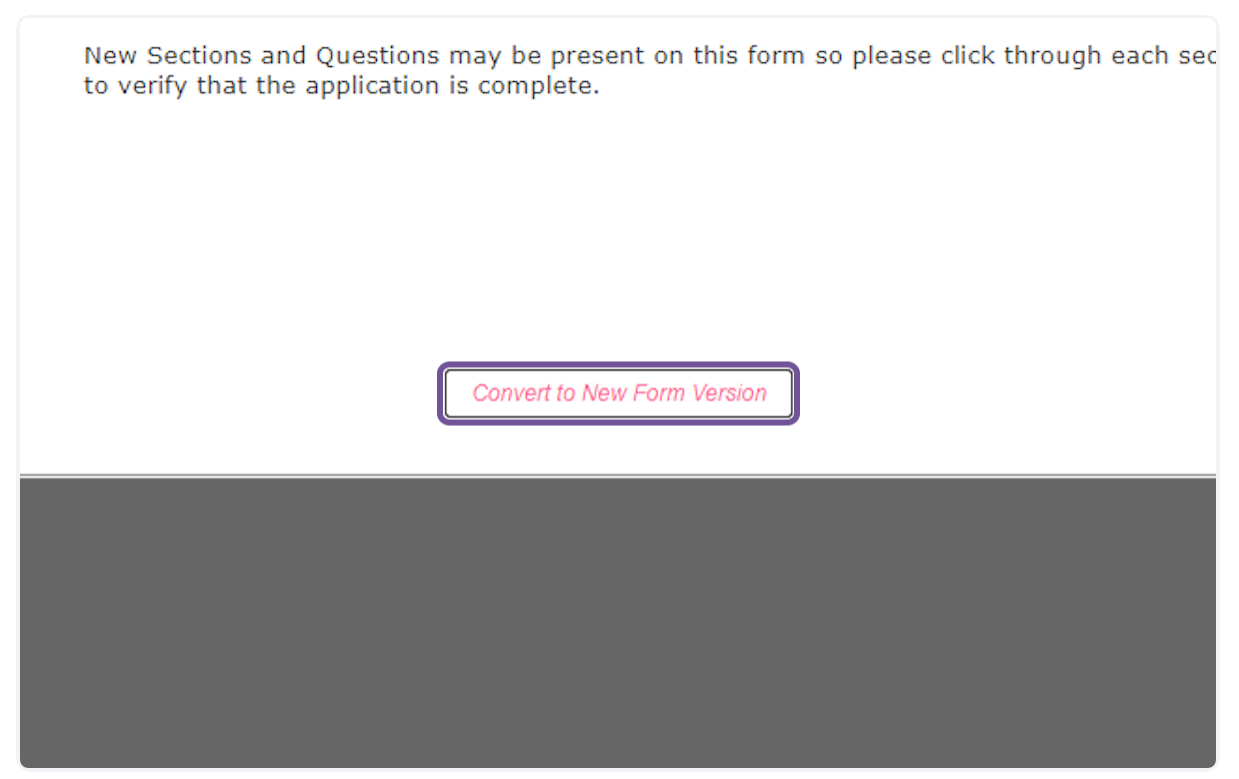

## 17. Make changes as necessary.

| 1.0 🗎 Study Title             |                                                                                                    |
|-------------------------------|----------------------------------------------------------------------------------------------------|
| 2.0 🗎 Departments             | 1.0 Study Title                                                                                                    |
| 3.0 🗎 Study Personnel         |                                                                                                    |
| 4.0 Determination Section     | * Please enter the full protocol title of your study:                                                                       |
| 5.0 🗎 Selecting IRB of Record |                                                                                                    |
| 6.0 🗎 General Information     | Test Study That Needs Revisions to Things                                                                                   |
| 7.0 🗈 Study Overview          |                                                                                                    |
|                               | * Please enter an abbreviated study title:                                                                                  |
|                               | Steve's Study<br>* This field allows you to enter an abbreviated version of the Study Title to quickly identify this study. |
|                               |                                                                                                    |
|                               |                                                                                                    |

#### **18. Click Save Attachment**

|                                    |          | Print Frien                        | ndly Refresh Constant Fields                 | Save So  |
|------------------------------------|----------|------------------------------------|----------------------------------------------|----------|
| ach and then click Save Attachment | Save     | ×<br>• Allachment                  |                                              |          |
|                                    | Approved | Create a<br>Revised<br>Application | a it here. You cannot proceed with the       |          |
|                                    | Yes      | Add Revision                       | ne, you will not be able to indicate your re | evisions |

# 19. Upload Consent and Support Documents, as appropriate.

| if applicable, a<br>ments may inclu<br>Add a N | ttach document(s) b<br>de the revised protoco<br>ew Document | elow:<br>ol, a detailed summary of changes, and other n<br>Add Multiple Documents | elevant revised documents. |          |                 |               |    |
|------------------------------------------------|--------------------------------------------------------------|-----------------------------------------------------------------------------------|----------------------------|----------|-----------------|---------------|----|
| f applicable, al                               | ttach document(s) b                                          | below:<br>pl, a detailed summary of changes, and other n                          | elevant revised documents. |          |                 |               |    |
| if applicable, at                              | ttach document(s) t                                          | pelow:                                                                            |                            |          |                 |               |    |
|                                                |                                                              |                                                                                   |                            |          |                 |               |    |
| Consent(s) have                                | been attached to this                                        | form.                                                                             |                            |          |                 |               |    |
| Detach Versi                                   | on Title                                                     | Catego                                                                            | n                          | Language | Expiration Date | Consent Outco | me |
| Add a N                                        | New Consent                                                  |                                                                                   |                            |          |                 |               |    |

## 20. Click on Save and Continue to Next Section

| Calendar ?              | Help     | My Profile 👻       | 🕒 Log out    |
|-------------------------|----------|--------------------|--------------|
|                         |          |                    | 🖪 Back       |
| Constant Fields Save Se | ction Sa | we and Continue to | Next Section |
|                         |          |                    |              |

## 21. Click on Notify PI to Signoff

Note: If you are the PI, you will be routed to the signoff page. The form will not be submitted to the IRB until the PI has completed signoff. I're ready to send for signoff, click Signoff and Submit. Clicking Exit Form will send this back t

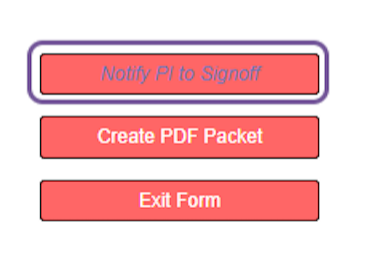